### Upute za ispravak pogrešnih podataka i ujednačavanje identiteta autora u bazama Web of science core collection (WoS) i Scopus

### Pažur, Ivana

#### Educational content / Obrazovni sadržaj

Publication status / Verzija rada: Accepted version / Završna verzija rukopisa prihvaćena za objavljivanje (postprint)

Publication year / Godina izdavanja: 2021

Permanent link / Trajna poveznica: https://urn.nsk.hr/urn:nbn:hr:127:218157

*Rights / Prava:* <u>Attribution-NonCommercial-ShareAlike 4.0 International/Imenovanje-Nekomercijalno-</u> Dijeli pod istim uvjetima 4.0 međunarodna

Download date / Datum preuzimanja: 2025-01-02

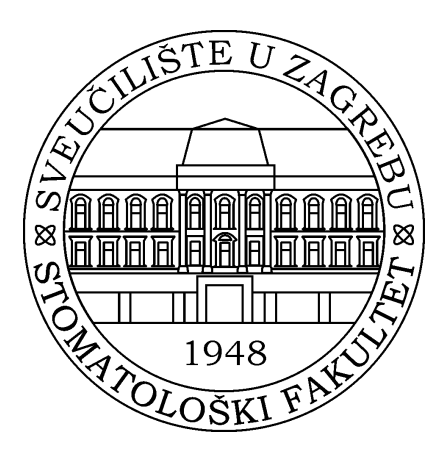

Repository / Repozitorij:

University of Zagreb School of Dental Medicine Repository

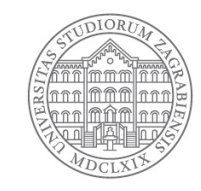

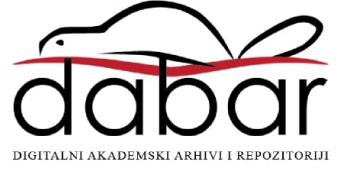

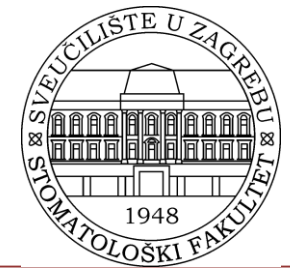

Stomatološki fakultet Sveučilišta u Zagrebu Središnja stomatološka knjižnica

# Upute za ispravak pogrešnih podataka i ujednačavanje identiteta autora u bazama Web of science core collection (WOS) i Scopus

dr. sc. Ivana Pažur, knjižničarski savjetnik

## Dvije razine ispravaka

- 1. ažuriranje podataka pojedinačnih radova najčešće kod pogrešno napisanih imena npr.
  *Ivana - prezime, M – ime i sl.*
- 2. ažuriranje radova povezanih s profilom autora – profil je automatski kreiran (profilu se dodjeljuje *Researcher ID/Author Identifier*). Profil omogućava upravljanje popisima publikacija i izbjegavanje pogrešne identifikacije autora.

## Web of Science Core Collection

### Prvo je potrebno otvoriti korisnički račun

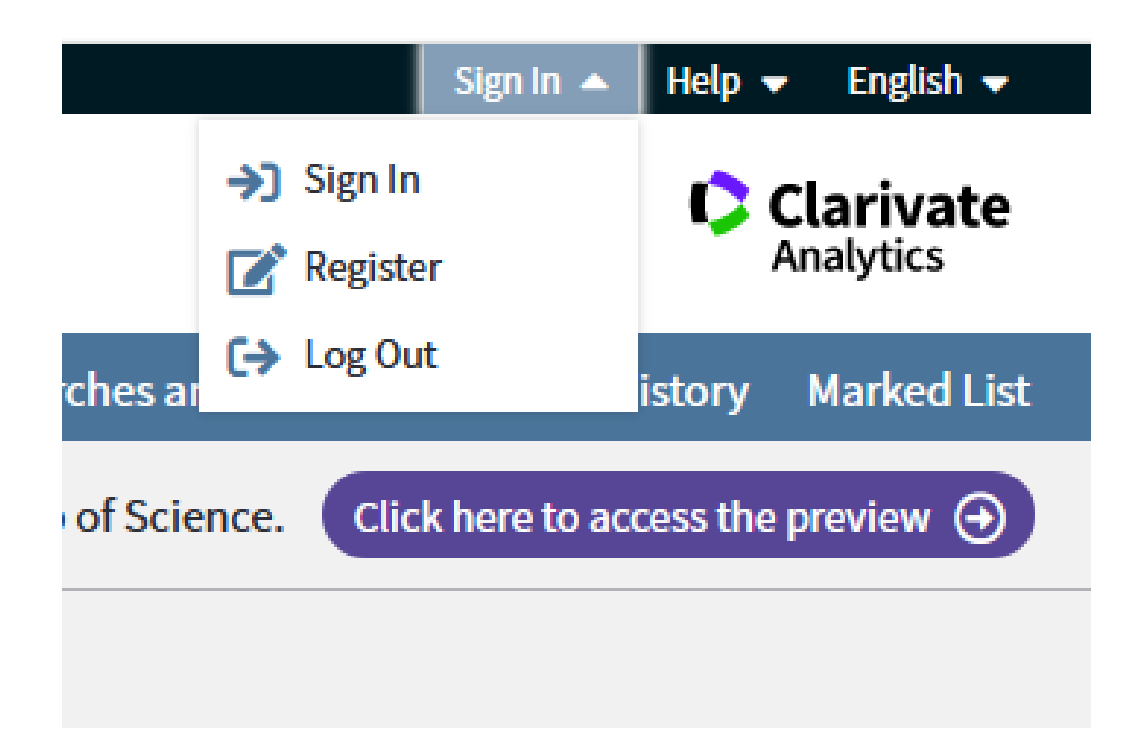

### 1. Ažuriranje podataka pojedinačnih radova

Primjer: pretraga Ivana (prezime), M – University of Zagreb

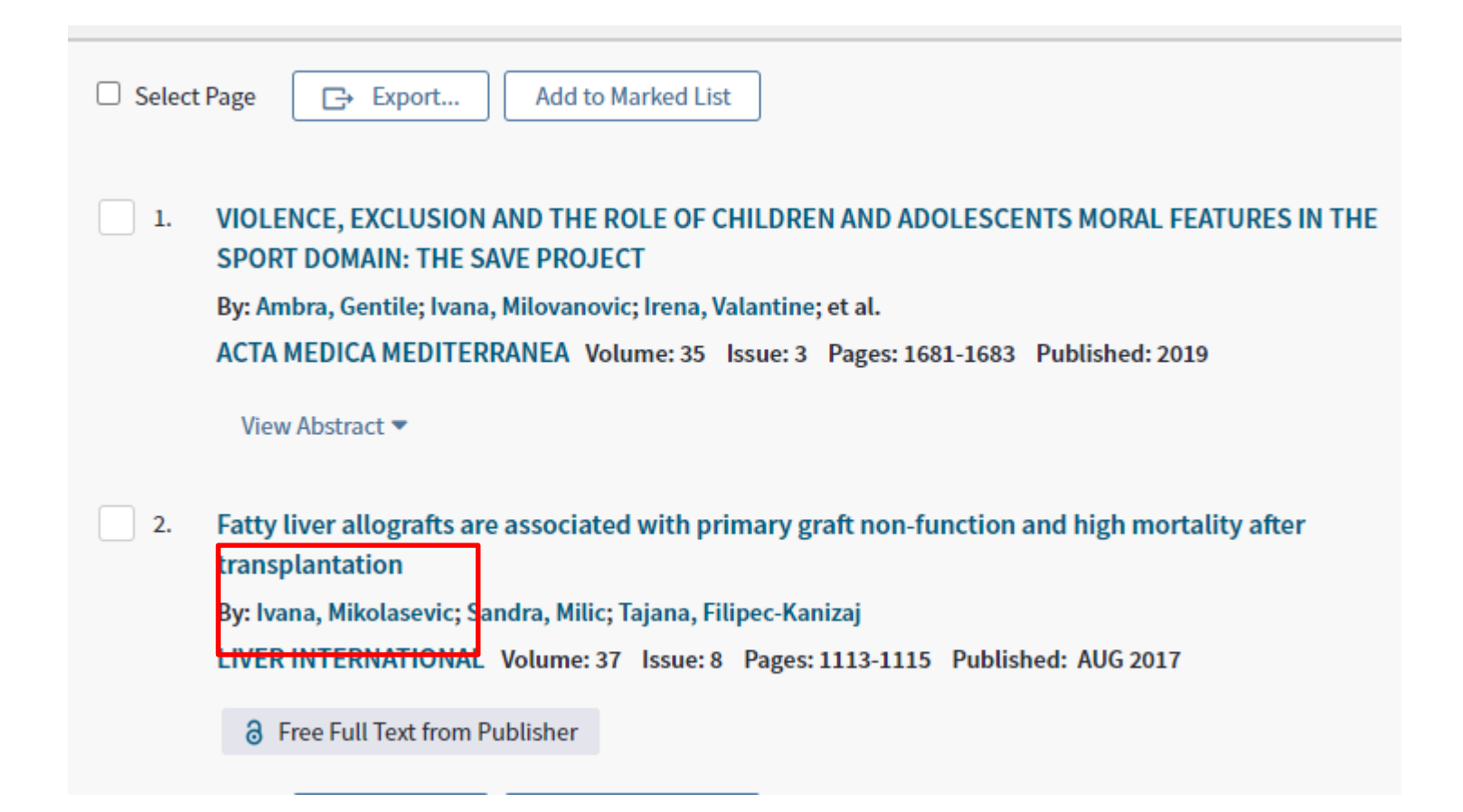

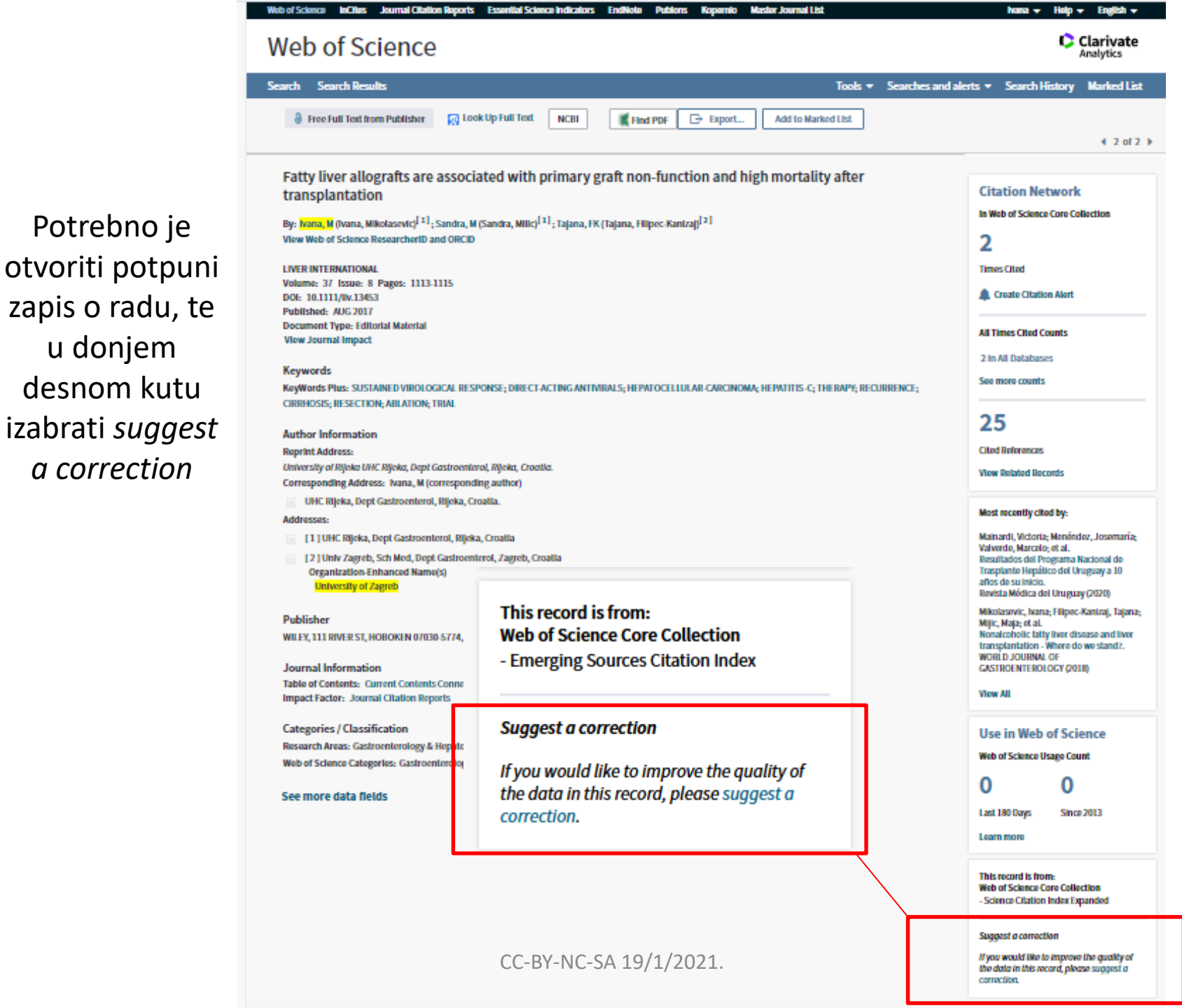

#### PLEASE PROVIDE DETAILS OF THE REQUIRED DATA CHANGE

| Product                                                                                 |                           |
|-----------------------------------------------------------------------------------------|---------------------------|
| Web of Science Core Collection                                                          | •                         |
| * Type of Change                                                                        |                           |
| Author Name                                                                             | •                         |
| Please fill in the Multiple Request Template for data corrections (>10 changes) in resp | ective worksheet with     |
| details and attach it at the bottom of the page                                         |                           |
| Accession (AN)/Patent Number                                                            |                           |
| FA6SW                                                                                   |                           |
| Derwent Accession Number                                                                |                           |
|                                                                                         |                           |
|                                                                                         |                           |
| Authors/Inventor/Editor                                                                 |                           |
| Ivana, Mikolasevic; Sandra, Milic; Tajana, Filipec-Kanizaj;                             |                           |
| * Journal, Book, Conference or Patent Title                                             |                           |
| LIVER INTERNATIONAL                                                                     |                           |
|                                                                                         |                           |
| Article Title                                                                           |                           |
| Fatty liver allografts are associated with primary graft non-function and high morta    | lity after transplantatio |
| Volume                                                                                  |                           |
| 37                                                                                      |                           |
|                                                                                         |                           |
| Issue Number                                                                            |                           |

8

Izabere se tip promjene - type of change U polju Change request upisuju se ispravni podaci. U privitku je potrebno dodati rad, ili drugu datoteku npr. spremljenu mrežnu stranicu sažetka gdje se vidi ispravan podatak o autoru ili drugi podaci koje se želi ispraviti (npr. godina izdanja, afilijacija itd.)

### 2. ažuriranje radova povezanih s profilom autora

# Na početnoj stranici baze https://apps.webofknowledge.com/ u obrascu za pretraživanje **treba izabrati author search**

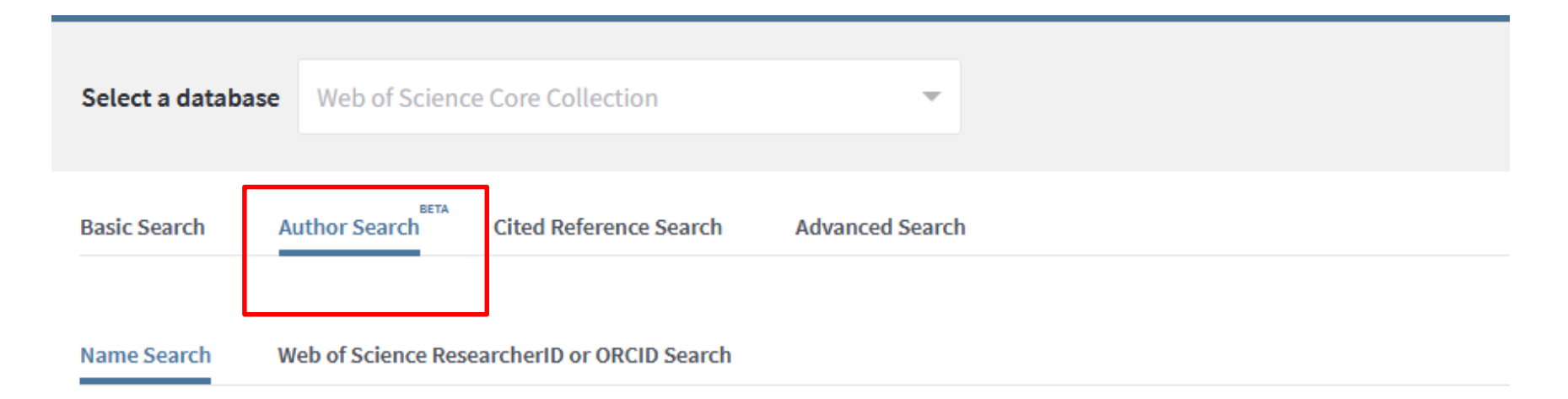

Search for an author to see their author record. An author record is a set of Web of Science Core Collection documents likely authored by the same person. You can claim and verify your author record from your author record page.

Last name

First name and middle initial(s)

+ Include alternative name Reset

# Prikazuju se postojeći automatski kreirani profili - više profila je potrebno povezati i potvrditi

|   | S           | elect all                                                                     |                         | Select records that contain documents by the same author View Combined Re                                                                                       |                   |
|---|-------------|-------------------------------------------------------------------------------|-------------------------|----------------------------------------------------------------------------------------------------|-------------------|
|   | 1.          | Alajbeg, Ivan                                                                 |                         |                                                                                                    |                   |
|   |             | Alternative names:<br>University of Zagreb<br>Sch Dent Med<br>ZAGREB, CROATIA | Alajbeg, I Alajbeg, I.  |                                                                                                    |                   |
|   |             | Documents                                                                     | Years                   | Top Journals                                                                                                    |                   |
|   |             | 36                                                                            | 1979 - 2020             | ACTA STOMATOLOGICA CROATICA , ACTA DERMATOVENEROLOGICA CROATICA , JOURNAL OF DENTAL RESEARCH                                                                    |                   |
|   |             | Recent publications                                                           | -                       |                                                                                                    |                   |
| ſ |             | Alajbeg, Iva Z.                                                               |                         |                                                                                                    | primjer: Alajbeg, |
| L |             | Alternative names:<br>University of Zagreb<br>Sch Dent Med<br>ZAGREB, CROATIA | Alajbeg, I. Alajbeg, IZ | more                                                                                                    | zaklikati profile |
|   |             | Documents                                                                     | Years                   | Top Journals                                                                                                    | istoga autora i   |
|   |             | 30                                                                            | 2001 - 2020             | ORAL DISEASES , ACTA STOMATOLOGICA CROATICA , MEDICON 2001:<br>PROCEEDINGS OF THE INTERNATIONAL FEDERATION FOR MEDICAL &<br>BIOLOGICAL ENGINEERING, PTS 1 AND 2 | zatim <i>view</i> |
|   |             | Recent publications                                                           | •                       |                                                                                                    | combined record   |
| l | <b>V</b> 3. | Alajbeg, Iva Z.                                                               |                         |                                                                                                    |                   |
|   |             | Iternative names:<br>University of Zagreb<br>Sch Dent Med<br>ZAGREB, CROATIA  | Alajbeg, I Alajbeg, Iva | more                                                                                                    |                   |
|   |             | Documents                                                                     | Years                   | Top Journals                                                                                                    |                   |
|   |             | 25                                                                            | 2000 - 2018             | ACTA STOMATOLOGICA CROATICA , PERIODICUM BIOLOGORUM , ACTA DERMATOVENEROLOGICA CROATICA                                                                         |                   |
|   |             | Recent publications                                                           | •                       |                                                                                                    |                   |
|   |             |                                                                               |                         |                                                                                                    |                   |

Uređivanje popisa radova neposredno je povezano s Publons platformom, te se na njoj ažurirani podaci pojavljuju u WOS-u https://publons.com/about/home/

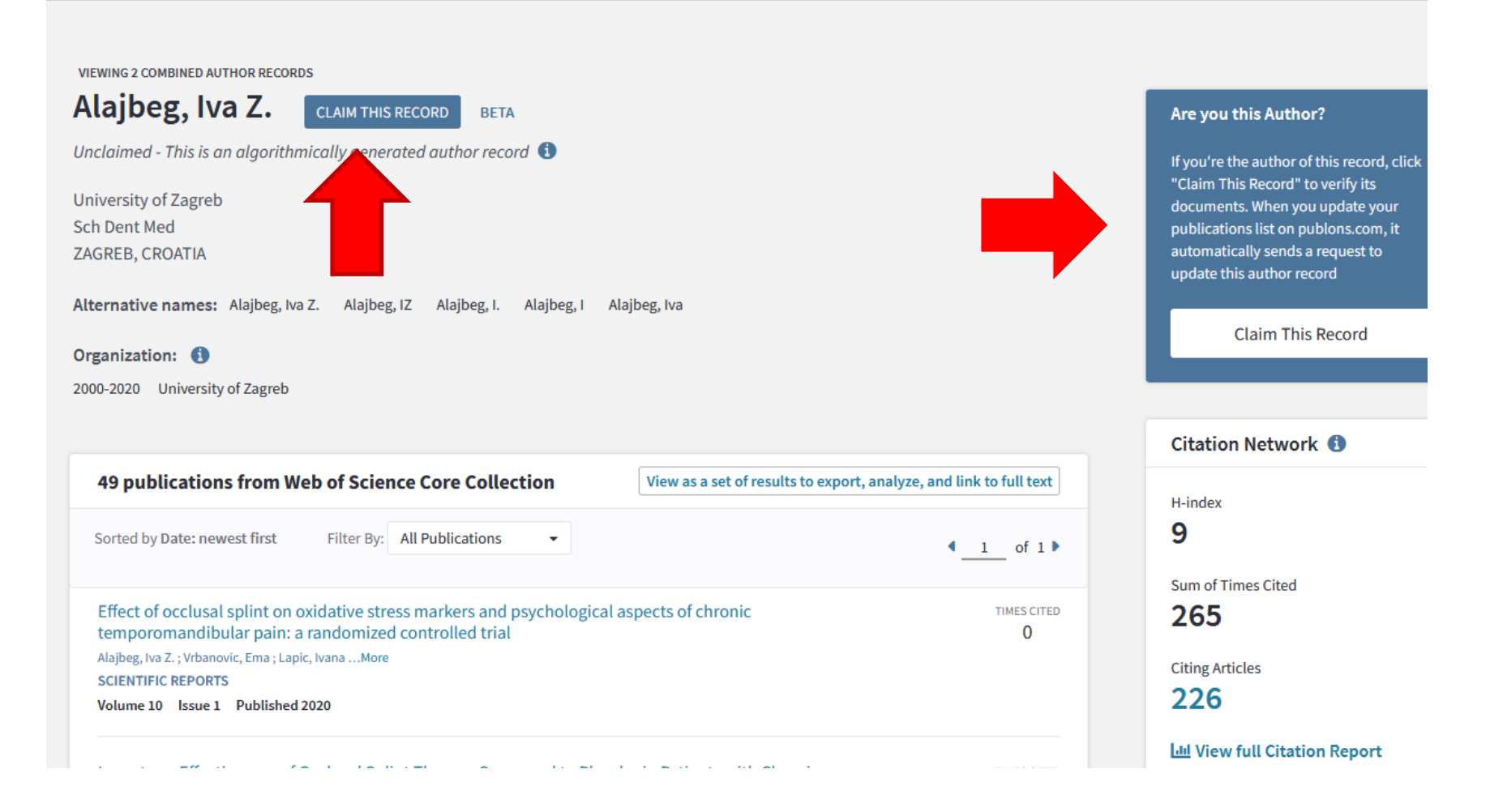

Autor će se registrirati na Publons platformi - Nakon pristupa platformi na uvid će biti ponuđeni radovi koje autor treba potvrditi ili ako nisu njegovi odbaciti.

| Web of Science                                                                                |                                                                                                    |                                                           |                                                                                                    |                                                                                                    |
|-----------------------------------------------------------------------------------------------|----------------------------------------------------------------------------------------------------|-----------------------------------------------------------|----------------------------------------------------------------------------------------------------|----------------------------------------------------------------------------------------------------|
| Search                                                                                        |                                                                                                    |                                                           | Tools 🗸 Searches and                                                                                                    | d alerts 👻 Search Hist                                                                                                    |
| VIEWING 2 COMBINED AUTHOR RECORDS                                                             |                                                                                                    |                                                           |                                                                                                    |                                                                                                    |
| Unclaimed - This is an algorithmically generate                                               | Claim ownership of this                                                                                                    | Web of Science                                            | Author Record                                                                                                    | Are you this Author                                                                                                    |
| University of Zagreb<br>Sch Dent Med<br>ZAGREB, CROATIA                                       | Claim this record by registerin<br>Publons account or sign into<br>your Web of Science usernan<br>password, and then confirm o | ng for a new<br>Publons using<br>1e and<br>ownership.     | Is this record not you but you want to<br>make some corrections?<br>If you see publication(s) on this record<br>written by someone other than this author,<br>help us correct the record. | "Claim This Record" to<br>documents. When you<br>publications list on pu<br>automatically sends a<br>update this author reco |
| Alternative names: Alajbeg, Iva Z. Alajbeg, IZ                                                | Claim This Record On                                                                                                    | Publons                                                   |                                                                                                    | Claim This                                                                                                    |
| 2000-2020 University of Zagreb                                                                | <b>publons</b>                                                                                                    | Publons is public to manage, track,                       | profile and private dashboard made for researchers<br>evaluate and showcase their research                                                                                                |                                                                                                    |
| 49 publications from Web of Science                                                           |                                                                                                    | contributions.<br>Publons is a produ<br>Clarivate Network | uct of the Web of Science Group, part of the<br>c.                                                                                                    | Citation Network                                                                                                    |
| Effect of occlusal splint on oxidative stress nature temporomandibular pain: a randomized con | trolled trial                                                                                                    | eets of enforme                                           | 0                                                                                                    | Sum of Times Cited                                                                                                    |

### Na ponuđenom popisu je potrebno potvrditi vlastite radove

| Private Dashboard                         | WSE COM<br>Publications                                                                                                    | MUNITY                                                               | faq Q                                                     |                                 | IP web<br>scie     |  |  |  |  |
|-------------------------------------------|----------------------------------------------------------------------------------------------------|----------------------------------------------------------------------|-----------------------------------------------------------|---------------------------------|--------------------|--|--|--|--|
| Me<br>Dashboard summary<br>Public profile | Please confirm the publications below are yours. Because Web of Science Author Records are algorithmically generated, there may be publications from researchers with similar names to you. You can quickly remove these using the filters below (expand filters by clicking "Show Filters"). |                                                                      |                                                           |                                 |                    |  |  |  |  |
| Export Publons CV<br>Cita map             | The Publons CV<br>map Once you have selected your publications, click "Import Selected Publications" to continue. We will<br>of Science of your selections and your Web of Science Author Record will be updated in the near fu                                                               |                                                                      |                                                           |                                 |                    |  |  |  |  |
| Publications Confirm Peer reviews         | Note: we will assume that any publications you do not select were not authored by you. Neither those nor the publications you have previously claimed will be shown in this list but you can view and manage them here.                                                                       |                                                                      |                                                           |                                 |                    |  |  |  |  |
| Editor records                            | SHOW                                                                                                    | SHOW FILTERS Filter by publication year, institution, or author name |                                                           |                                 |                    |  |  |  |  |
| Notifications<br>Pending records          |                                                                                                    | Select all                                                           | Cla                                                       | iming <b>3</b> publications, re | jecting 52 SUBMIT  |  |  |  |  |
| Community<br>Scored publications          | - 1                                                                                                    | 2 -                                                                  |                                                           |                                 |                    |  |  |  |  |
| Journals                                  | SELECT                                                                                                    | DATE                                                                 | TITLE                                                     | ASSOCIATED AUTHOR               | JOURNAL/CONFERE    |  |  |  |  |
| ResearcherID badge                        | $\checkmark$                                                                                                    | 2020                                                                 | Effect of occlusal splint on oxidative stres $\checkmark$ | Alajbeg, Iva Z.                 | SCIENTIFIC REPORTS |  |  |  |  |
| Settings<br>Account                       |                                                                                                    | 2019                                                                 | Long-term Effectiveness of Occlusal Splint 🗸              | Alajbeg, Iva Z.                 | ACTA STOMATOLOGIC  |  |  |  |  |
| Profile                                   | $\checkmark$                                                                                                    | 2019                                                                 | Changes in salivary oxidative status, saliv $\checkmark$  | Alajbeg, I. Z.                  | BMC ORAL HEALTH    |  |  |  |  |
| Email                                     | $\checkmark$                                                                                                    | 2018                                                                 | Salivary Oxidant/Antioxidant Status in Chr 🗸              | Alajbeg, Iva Z.                 | FRONTIERS IN PHYSI |  |  |  |  |
| Permissions                               |                                                                                                    | 2018                                                                 | Comparison of Amitriptyline with Stabiliza 🗸              | Alajbeg, Iva Z.                 | ACTA STOMATOLOGIC  |  |  |  |  |
|                                           |                                                                                                    | 2017                                                                 | A Young Patient with Temporomandibular 🗸                  | Alajbeg, Iva Z.                 | ACTA STOMATOLOGIC  |  |  |  |  |
|                                           |                                                                                                    | 2017                                                                 | Within-Subject Reliability and between-Su 🗸               | Alajbeg, Iva Z.                 | DISEASE MARKERS    |  |  |  |  |

# Ako autor ima više profila i jedan je već ranije potvrdio – označen je zelenom kvačicom uz ime

| 50120 | a of neterance ·                                                               |             | ·                                                                              |
|-------|--------------------------------------------------------------------------------|-------------|--------------------------------------------------------------------------------|
| Se    | lect all                                                                       |             | Select records that contain documents by the same author View Combined Reco    |
| 1.    | Dulcic, Niksa                                                                  | ✓ Web of :  | Science ResearcherID: P-2931-2019                                              |
|       | Alternative name: I<br>University of Zagreb<br>Sch Dent Med<br>ZAGREB, CROATIA | Dulcic, N   |                                                                                |
|       | Documents                                                                      | Years       | Top Journals                                                                   |
|       | 17                                                                             | 2003 - 2020 | ACTA STOMATOLOGICA CROATICA , COLLEGIUM ANTROPOLOGICUM , ACTA CLINICA CROATICA |
|       | Recent publications                                                            | •           |                                                                                |
| 2.    | Dulcic, Niksa                                                                  |             |                                                                                |
|       | Alternative name:<br>University of Zagreb<br>Sch Dent Med<br>ZAGREB, CROATIA   |             |                                                                                |
|       | Documents                                                                      | Years       | Top Journals                                                                   |
|       | 1                                                                              | 2020        | ACTA STOMATOLOGICA CROATICA                                                    |
|       |                                                                                |             |                                                                                |

### Potrebno je ući u svoj profil na Publons platformi i zatražiti radove koji nedostaju tj. koji su u profilu koji nije potvrđen (nema zelenu kvačicu)

|                                                                                                    | (                                                                           |                                                                                                    |              |
|----------------------------------------------------------------------------------------------------|-----------------------------------------------------------------------------|----------------------------------------------------------------------------------------------------|--------------|
| •                                                                                                    | Me<br>Dashboard summary<br>Public profile<br>Export Publons CV<br>Citer map | Tip: Completing your publication list     If you just have a handful of publications to add, try using the DOI/title import option.     Otherwise, use the Web of Science, ORCID, or file upload options to complete your publication list Don't worry about duplicates; we will detect and remove duplicated publications by title and/or DO | ×<br><br>DI. |
| >                                                                                                    | Publications<br>Import<br>Peer reviews                                      | Import from Web of Science (complimentary access for Publons users)                                                                                                    | ^            |
| Public profile   Export Publics cV     Citizen map   Otherwise, use the <u>Web of Science, ORCID, or file upload options</u> to complete your publication list. Don't worry about duplicates; we will detect and remove duplicated publications by title and/or DOI.     Publications   Import from Web of Science (complimentary access for Publions users)     Peer reviews   Editor records     Editor records   We couldn't find any unclaimed publications in the Web of Science that match your email addresss and/or publishing names. Try refreshing this page after adding any other email addresses and names you've published with, or use another import method below.     Scored publications Journals   Sync with ORCID     ResearcherID badge   Import by identifier (e.g. title or DOI)     Settings   Import by file upload (RIS, CSV, or BIBTEX) |                                                                             |                                                                                                    |              |
| *                                                                                                    | Community<br>Scored publications                                            | Sync with ORCID                                                                                                    | ~            |
|                                                                                                    | Journals<br>ResearcherID badge                                              | Import by identifier (e.g. title or DOI)                                                                                                    | ~            |
| \$                                                                                                    | Settings<br>Account<br>Profile                                              | Import by file upload (RIS, CSV, or BIBTEX)                                                                                                    | ~            |

Affiliatione

### Ili se može otvoriti zapis pojedinačnog rada u WOS-u i kliknuti Export – Claim on Publons

| <b>G</b> S-F-X                               | 8 Free Full Text from Publisher                                                                  | 🛃 Look Up Full Text                      | Full Text Options 🔻        | G→ Export                                              | Add to Marked List  |
|----------------------------------------------|--------------------------------------------------------------------------------------------------|------------------------------------------|----------------------------|--------------------------------------------------------|---------------------|
| Influe<br>Study                              | nce of Occlusal Splint on                                                                        | Mandibular Mov                           | ements in Patier           | EndNote Desktop<br>EndNote Online<br>Other File Format | s                   |
| By: Skari<br>Dulcic, N                       | cic, J (Skaricic, Josip) <sup>[1]</sup> ; <u>Cimic, S</u> (Cin<br>(Dulcic, Niksa) <sup>[2]</sup> | nic, Samir) <sup>[2]</sup> ; Kraljevic-S | Simunkovic, S (Kraljevic-S | Claim on Publons<br>FECYT CVN<br>RefWorks              | s - track citations |
| ACTA STO<br>Volume:<br>DOI: 10.1<br>Publishe | DMATOLOGICA CROATICA<br>54 Issue: 3 Pages: 322-332<br>15644/asc54/3/10<br>d: SEP 2020            |                                          |                            | Print<br>Email                                         |                     |

## Scopus

## 1. Ažuriranje podataka pojedinačnih radova

 Kod pogrešaka kao što je pogrešno napisano ime autora, pogreške u naslovu, dodavanje radova koji nedostaju, ispravak afilijacije i sl. potrebno je ispuniti web formu na adresi <u>https://service.elsevier.com/app/contact/supp</u> <u>orthub/scopuscontent/</u>

# 2. ažuriranje radova povezanih s profilom autora

Prvo je potrebno registrirati se/prijaviti se te zatim napraviti pretraživanje po autoru (https://www.scopus.com/)

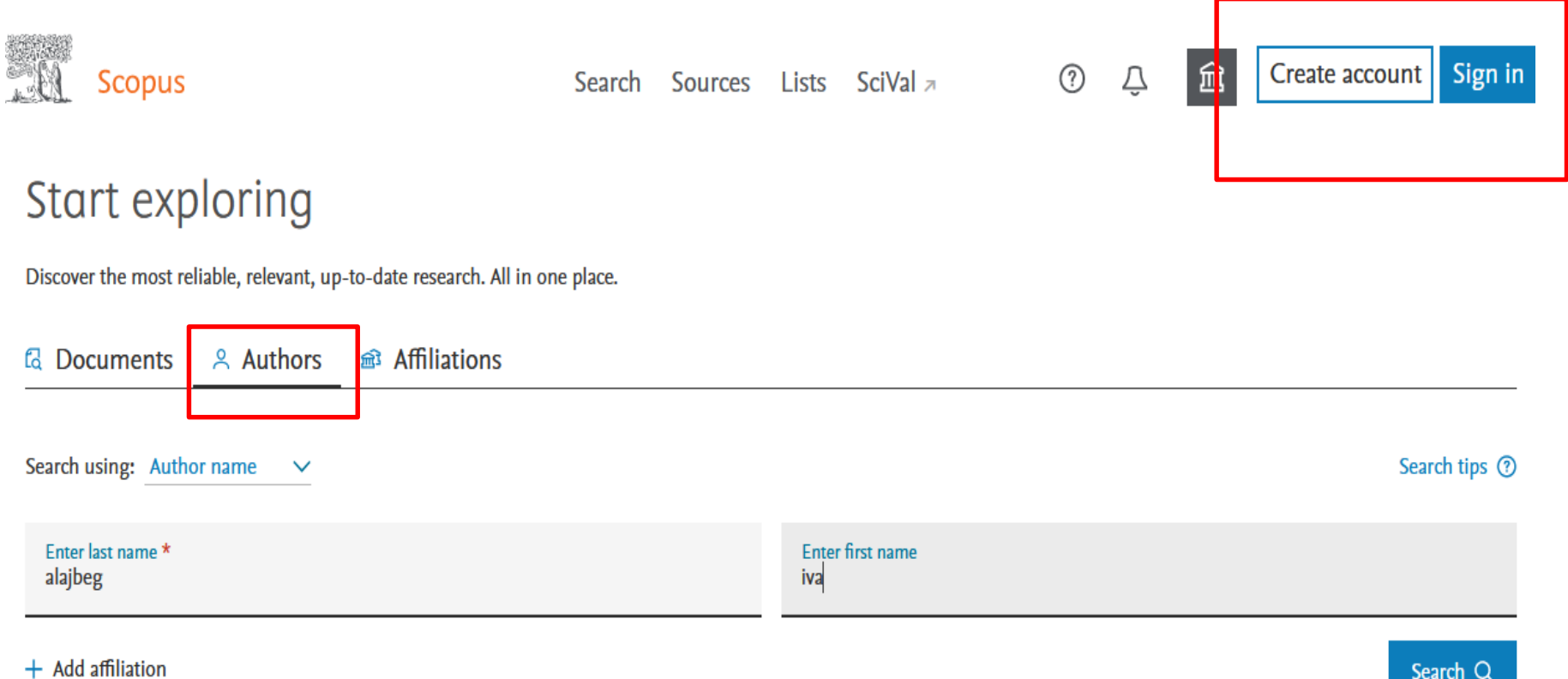

# Među dobivenim rezultatima potrebno je izabrati identitete koji se trebaju spojiti i kliknuti na: *Request to merge authors*

|   |     |                                                                      |                            |            | Sort on                                           | Document count ( | high-low)         |
|---|-----|----------------------------------------------------------------------|----------------------------|------------|---------------------------------------------------|------------------|-------------------|
|   | All | ✓ Show documer                                                       | nts View citation overview | Request    | to merge authors                                  |                  |                   |
|   |     | Author                                                               | Documents /                | h-index 🕡  | Affiliation                                       | City             | Country/Territory |
|   | 1   | Zilic-Alajbeg, Iva<br>Alajbeg, Iva Ž.<br>Alajbeg, Iva<br>Alajbeg, I. | 39                         | 10         | School of Dental Medicine<br>University of Zagreb | e Zagreb         | Croatia           |
| K |     | View last title 🗸                                                    |                            |            |                                                   |                  |                   |
|   | 2   | Alajbeg, Zilic Iva                                                   | 1                          | 1          | School of Dental Medicine<br>University of Zagreb | e Zagreb         | Croatia           |
|   |     | View last title $\checkmark$                                         |                            |            |                                                   |                  |                   |
|   | 3   | Zilic-Alajbeg, Iva                                                   | 1                          | 1          | School of Dental Medicine<br>University of Zagreb | e Zagreb         | Croatia           |
|   |     | View last title $\checkmark$                                         | CC-BY                      | -NC-SA 19/ | 1/2021.                                           |                  | 17                |

Merging the following 3 profiles. Review the following documents and see if they all belong to this author.

| Zilic-Alajbeg<br>39 documents | , Iva                            | Alajbeg, Zilic Iva                                                                                            | Zilic-Alajbeg, Iv                                                          | a                                                                    |        |                             |                       |
|-------------------------------|----------------------------------|----------------------------------------------------------------------------------------------------|----------------------------------------------------------------------------|----------------------------------------------------------------------|--------|-----------------------------|-----------------------|
|                               | Do                               | cument title                                                                                                  |                                                                            | Authors A                                                            | Year 🗸 | Source A                    | Cited by $\checkmark$ |
| 1                             | Effec<br>mark<br>temp<br>contr   | t of occlusal splint on ox<br>ters and psychological as<br>poromandibular pain: a r<br>rolled trial           | vidative stress<br>spects of chronic<br>randomized                         | Alajbeg, I.Z., Vrbanović, E., Lapić, I., Alajbeg, I.,<br>Vuletić, L. | 2020   | Scientific Reports<br>10(1) | 0                     |
| 2                             | COV<br>stres<br>disor            | ID-19 pandemic and Za<br>sors in patients with ten<br>ders                                                    | greb earthquakes as<br>nporomandibular                                     | Vrbanović, E., Alajbeg, I.Z., Alajbeg, I.                            | 2020   | Oral Diseases               | 0                     |
| 3                             | Char<br>cortis<br>patie<br>durir | iges in salivary oxidative<br>sol, and clinical symptor<br>nts with temporomandi<br>ig occlusal splint therap | status, salivary<br>ns in female<br>bular disorders<br>y: A 3-month follow | Vrbanović, E., Lapić, I., Rogić, D., Alajbeg, I.Z.                   | 2019   | BMC Oral Health<br>19(1)    | 2                     |
|                               |                                  |                                                                                                    |                                                                            |                                                                      |        |                             |                       |
| Are there a                   | any d                            | ocuments missi                                                                                                | ng?                                                                        |                                                                      |        |                             |                       |
| You may search                | n for mi                         | ssing documents to linl                                                                                       | to this author profile                                                     | 3.                                                                   |        |                             |                       |
| Search m                      | nissing                          | g documents                                                                                                   |                                                                            |                                                                      |        |                             |                       |

Autor treba prekontrolirati jesu li ponuđeni njegovi radovi i otklikati radove koji mu ne pripadaju. Ako pojedini radovi nisu ponuđeni treba ih pretražiti - *search missing documents* 

- U slučaju pogrešno napisanih prezimena koje zbog toga neće biti ponuđena u rezultatima pretraživanja po autoru, potrebno je koristiti:
- Scopus Author Feedback Wizard link <u>https://www.scopus.com/feedback/author/home.uri#/</u>

### Author Feedback Wizard

| 옷 Select Profile(s)                                                             | Review | v Documen | ts ———                                                                               | ew Affiliation | — ✓ Co          | nfirm and Submit         |        |                     |
|---------------------------------------------------------------------------------|--------|-----------|--------------------------------------------------------------------------------------|----------------|-----------------|--------------------------|--------|---------------------|
|                                                                                 |        |           |                                                                                      |                |                 |                          |        |                     |
| Refine results                                                                  |        |           | Author ^                                                                             | Documents 🗸    | <i>h</i> -index | Affiliation ^            | City ^ | Country/Territory ^ |
| Affiliation                                                                     | ^      | 1         | Mikolašević, Ivana<br>Mikolaševic, Ivana<br>Mikolasevic, Ivana<br>Mikolasević, Ivana | 101            | 16              | Klinički Bolnički Centar | Rijeka | Croatia             |
| Clinical Department<br>of Gastroenterology<br>Clinical Medical<br>Centre Rijeka | (1) >  | 2         | Ivana, Mikolasevic                                                                   | 1              | 1               |                          |        |                     |
| Klinika za Dječje<br>Bolesti                                                    | (1) >  | Display:  | 20 results pe                                                                        | er page        |                 | 1                        |        | ∧ Top of page       |
| Klinika za internu                                                              | (1) >  |           |                                                                                      |                |                 |                          |        |                     |

| Merging the following 2 profiles. Review the following documents and see if they all belong to this author. |
|----------------------------------------------------------------------------------------------------|

| cument title                                                                                                    | Authors ^                                                                                                    | v                                                                                                    |                                                                                                    |                                                                                                    |
|----------------------------------------------------------------------------------------------------|----------------------------------------------------------------------------------------------------|----------------------------------------------------------------------------------------------------|----------------------------------------------------------------------------------------------------|----------------------------------------------------------------------------------------------------|
|                                                                                                    |                                                                                                    | Year 🗸                                                                                                    | Source ^                                                                                                    | Cited by $\checkmark$                                                                                                    |
| ening for nonalcoholic fatty liver disease in<br>nts with type 2 diabetes mellitus using<br>ient elastography - a prospective, cross<br>onal study | Mikolasevic, I., Domislovic, V., Turk Wensveen,<br>T., Delija, B., Klapan, M., Juric, T.,, Stimac, D.                                                                                                    | 2020                                                                                                    | European Journal of Internal Medicine<br>82, pp. 68-75                                                                                                    | 0                                                                                                    |
| nin D for treatment of non-alcoholic fatty<br>disease detected by transient elastography:<br>idomized, double-blind, placebo-controlled            | Lukenda Zanko, V., Domislovic, V., Trkulja, V.,<br>Krznaric-Zrnic, I., Turk-Wensveen, T., Krznaric,<br>Z.,, Mikolasevic, I.                                                                                                    | 2020                                                                                                    | Diabetes, Obesity and Metabolism 22(11), pp. 2097-2106                                                                                                    | 0                                                                                                    |
| to start a Young GI Section in your country:<br>okbook                                                                                             | Skuja, V., Nakov, R., van Herwaarden, Y.,<br>Rodríguez-Lago, I., Acedo, P., Mikolasevic, I.,,<br>Dignass, A.                                                                                                    | 2020                                                                                                    | United European Gastroenterology<br>Journal<br>8(3), pp. 355-358                                                                                                    | 0                                                                                                    |
|                                                                                                    | ning for nonalcoholic fatty liver disease in<br>its with type 2 diabetes mellitus using<br>lent elastography - a prospective, cross<br>inal study<br>in D for treatment of non-alcoholic fatty<br>disease detected by transient elastography:<br>domized, double-blind, placebo-controlled<br>to start a Young GI Section in your country:<br>kbook | ning for nonalcoholic fatty liver disease in<br>ts with type 2 diabetes mellitus using<br>lent elastography - a prospective, cross<br>inal study<br>Nin D for treatment of non-alcoholic fatty<br>disease detected by transient elastography:<br>domized, double-blind, placebo-controlled<br>to start a Young GI Section in your country:<br>kkbook<br>Mikolasevic, I., Domislovic, V., Turk Wensveen, T., Stimac, D.<br>Lukenda Zanko, V., Domislovic, V., Trkulja, V.,<br>Krznaric-Zrnic, I., Turk-Wensveen, T., Krznaric,<br>Z.,, Mikolasevic, I.<br>Skuja, V., Nakov, R., van Herwaarden, Y.,<br>Rodríguez-Lago, I., Acedo, P., Mikolasevic, I.,,<br>Dignass, A. | ning for nonalcoholic fatty liver disease in<br>its with type 2 diabetes mellitus using<br>lent elastography - a prospective, cross<br>inal studyMikolasevic, I., Domislovic, V., Turk Wensveen,<br>T., Delija, B., Klapan, M., Juric, T.,, Stimac, D.202010 D for treatment of non-alcoholic fatty<br>disease detected by transient elastography:<br>domized, double-blind, placebo-controlledLukenda Zanko, V., Domislovic, V., Trkulja, V.,<br>Krznaric-Zrnic, I., Turk-Wensveen, T., Krznaric,<br>Z.,, Mikolasevic, I.202010 to start a Young GI Section in your country:<br>lkbookSkuja, V., Nakov, R., van Herwaarden, Y.,<br>Rodríguez-Lago, I., Acedo, P., Mikolasevic, I.,,<br>Dignass, A.2020 | ning for nonalcoholic fatty liver disease in<br>ts with type 2 diabetes mellitus using<br>lent elastography - a prospective, cross<br>inal study<br>1. Delija, B., Klapan, M., Juric, T.,, Stimac, D.<br>1. Delija, B., Klapan, M., Juric, T.,, Stimac, D.<br>1. Delija, B., Klapan, M., Juric, T.,, Stimac, D.<br>2020<br>European Journal of Internal Medicine<br>82, pp. 68-75<br>Diabetes, Obesity and Metabolism<br>22(11), pp. 2097-2106<br>1. Juriced European Gastroenterology<br>Journal<br>1. Juriced European Gastroenterology<br>Journal<br>1. Juriced European Gastroenterology<br>1. Juriced European Gastroenterology<br>1. Juriced |

Are there any documents missing?

You may search for missing documents to link to this author profile.

Ivana, Mikolasevic

Search missing documents

Mikolašević, Ivana

Ako svi radovi nisu obuhvaćeni mogu se pretražiti – *search missing documents*